{ \*-& /Ž/%) Ž) ž `-\*1.!fi!, 0%!(!)/. Ž) ž ι \*) "%#O-Ž/%) /!\*+'!fl\*"/ ~ 1 %\$/!\*+'!Ł\*\*'. ~ ~ ~

″/" 1%/' Ł&(& 32 ž. \*5&12\*37∤ 723&- /' č &/1(\*" fi''\*\$&/'ı. '/1- " 3\*/. Ž&\$). /,/(7∤&15\*\$&2

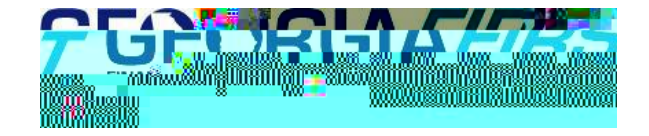

| Introduction                                        | 3 |
|-----------------------------------------------------|---|
| Oracle Certifications                               | 4 |
| Internet Explorer                                   | 4 |
| Google Chrome                                       | 5 |
| Firefox                                             | 6 |
| Safari                                              | 7 |
| Microsoft Excel                                     | 8 |
| Browser Configuration                               | 9 |
| POP-UP Blocker Causing Incorrect or No Page Results | 9 |
| Setting Up a Trusted Site in Internet Explorer 1    | 2 |

To access GeorgiaFIRST PeopleSoft Financials version 8.9 with the new PeopleTools version 8.52, most workstations will only need a compatible operating system and browser as shown in the Oracle

| Internet Explore                | r             |                                                                                                    |                             |                   |
|---------------------------------|---------------|----------------------------------------------------------------------------------------------------|-----------------------------|-------------------|
| Certification Sear              | e 👬 🐂 😺 🖇     |                                                                                                    |                             | Gard              |
| Saved Revent                    |               |                                                                                                    |                             | Searc             |
| are Releases and Platforms      |               |                                                                                                    |                             |                   |
|                                 |               | elease                                                                                                    | Platform                    |                   |
| oft People Sools                | <u> </u>      | 52                                                                                                    | 🛋 (Ány                      |                   |
| certifications with another pro | oduct 💯       |                                                                                                    |                             | Tall              |
| w you like state                |               |                                                                                                    |                             |                   |
|                                 |               |                                                                                                    | 11                          | 3                 |
|                                 |               |                                                                                                    |                             |                   |
|                                 |               |                                                                                                    |                             |                   |
|                                 |               |                                                                                                    |                             |                   |
|                                 |               |                                                                                                    |                             |                   |
| <u> </u>                        | 22            |                                                                                                    |                             |                   |
| . Lit) 7                        | Certified Sup | port information not available                                                                                                    | Proceeding to Annual Street | Microsoft Windows |
| (64-b)                          | Certified     | upport information not availated                                                                                                    | Desktop Applications, into  | Microsoft Windo   |
| and the last state              | M. constant   |                                                                                                    |                             |                   |
|                                 | Certified     | Support information not available                                                                                                    | IBM DBZ Connec              |                   |
|                                 |               |                                                                                                    |                             |                   |
|                                 |               |                                                                                                    |                             |                   |
|                                 |               |                                                                                                    |                             |                   |
|                                 |               |                                                                                                    |                             |                   |
|                                 |               |                                                                                                    |                             |                   |
|                                 |               |                                                                                                    |                             |                   |
|                                 |               |                                                                                                    |                             |                   |
|                                 |               |                                                                                                    |                             |                   |
|                                 |               | 35                                                                                                    |                             |                   |
|                                 |               |                                                                                                    |                             |                   |
|                                 | 300 B         | The state of the second second |                             |                   |
|                                 |               |                                                                                                    |                             |                   |

| Google Chrome                      |                                 |                                        |        |
|------------------------------------|---------------------------------|----------------------------------------|--------|
| Certification Seal 3:              |                                 |                                        |        |
| Search search Recent               |                                 |                                        |        |
| Compare Releases and Platfor       | ms D                            |                                        |        |
| Product                            |                                 |                                        |        |
| PeopleSoft PeopleTools             | 8.52                            | ✓ Any                                  |        |
| Check certifications with anoth    | ier product _2)                 |                                        |        |
| Tell us how you like the Certify S | earch! Give Feedback            |                                        |        |
| Clear Save                         |                                 |                                        | Search |
|                                    |                                 |                                        |        |
| wn an annaith                      |                                 |                                        |        |
|                                    |                                 |                                        |        |
|                                    |                                 |                                        |        |
|                                    |                                 | 8                                      |        |
|                                    | ‱s∎ 1 ∎^∎s∎unovennuñonskuñnkunn | ······································ | ۸      |
|                                    |                                 |                                        |        |
| N Selle "Mullima "                 |                                 |                                        |        |
| Client<br>IBM OB2 Connect          | 2 Releases<br>2 Releases        |                                        |        |
| IBM Informix Client SDK            | 2 Releases                      |                                        |        |
| Microsoft Excel                    | 2 Releases                      |                                        |        |
| Microsoft Word                     | 2 Releases                      |                                        |        |
| Oracle Database Client<br>Safari   | 6 Releases<br>5 Releases        |                                        |        |
| Sybase Open Client                 | 3 Releases                      |                                        |        |
|                                    |                                 |                                        |        |
|                                    |                                 |                                        |        |
|                                    |                                 |                                        |        |
|                                    |                                 |                                        |        |
|                                    |                                 |                                        |        |

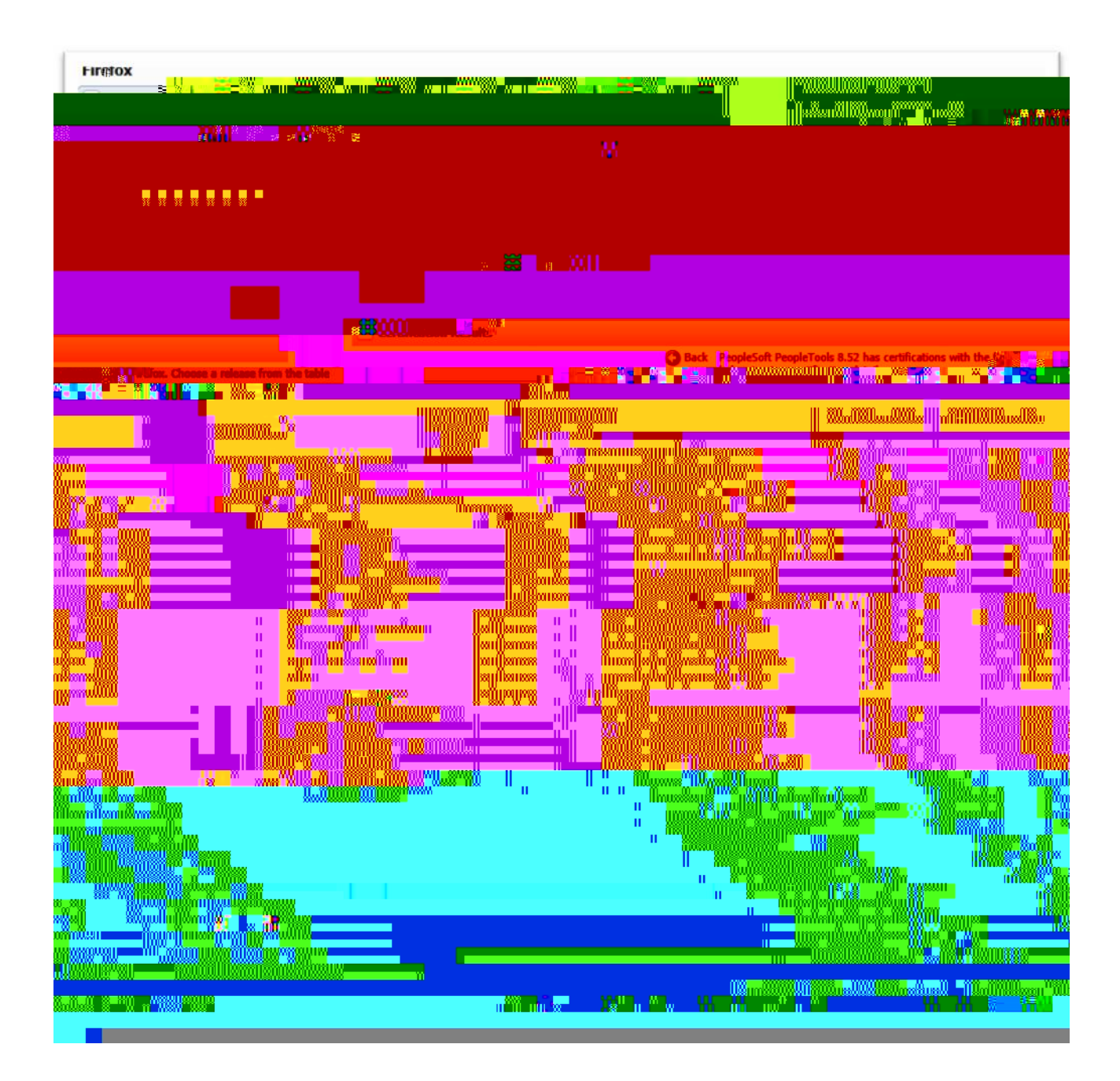

| Satari                                    |                   |                                               |                    |                          |                            |                                                                                                    |                                  |
|-------------------------------------------|-------------------|-----------------------------------------------|--------------------|--------------------------|----------------------------|----------------------------------------------------------------------------------------------------|----------------------------------|
| Certification Search                      |                   |                                               |                    |                          |                            |                                                                                                    |                                  |
| Search Saved Recent                       |                   |                                               |                    | = =                      | = =                        |                                                                                                    | =                                |
| Compare Releases and Plants               | * Delease         |                                               |                    | Platform                 |                            |                                                                                                    |                                  |
| PeopleSoft PeopleTools                    |                   |                                               |                    | Any                      |                            |                                                                                                    |                                  |
| Check certifications with another product | 0                 |                                               |                    |                          |                            |                                                                                                    |                                  |
| now you me 'the 'Certiny'search! Give Fe  | edback            |                                               |                    |                          |                            |                                                                                                    |                                  |
| Save                                      |                   |                                               |                    |                          |                            | Search                                                                                                    |                                  |
| The Market                                |                   |                                               |                    |                          |                            |                                                                                                    |                                  |
| tifiend and a                             |                   |                                               |                    |                          | A 8                        | 67 <b>62</b>                                                                                                    |                                  |
|                                           |                   |                                               |                    |                          |                            |                                                                                                    |                                  |
|                                           |                   |                                               |                    |                          |                            |                                                                                                    |                                  |
|                                           |                   |                                               |                    |                          |                            |                                                                                                    |                                  |
|                                           |                   |                                               |                    |                          |                            |                                                                                                    |                                  |
|                                           |                   |                                               |                    |                          |                            |                                                                                                    |                                  |
| =                                         |                   |                                               |                    |                          |                            |                                                                                                    |                                  |
| 8811X.W.II I                              |                   |                                               |                    |                          | unuxuxma)an<br>unuxuxma)an |                                                                                                    |                                  |
|                                           |                   | 0088 00 880MW                                 |                    |                          |                            |                                                                                                    | "illisj                          |
|                                           |                   |                                               | llain an n         |                          |                            |                                                                                                    | nnosun<br>neurosun               |
|                                           |                   | <b>nilozza</b>                                |                    |                          |                            |                                                                                                    | 1990)<br>1990)<br>1990)<br>1990) |
| milley "nedlinges"<br>n                   |                   |                                               |                    | 800080080 v<br>100080080 |                            | ,                                                                                                    |                                  |
|                                           |                   |                                               |                    |                          |                            |                                                                                                    |                                  |
|                                           |                   |                                               | <b>Rivin</b> ssini |                          |                            |                                                                                                    |                                  |
|                                           |                   |                                               |                    |                          |                            |                                                                                                    |                                  |
|                                           | 1                 |                                               |                    |                          |                            |                                                                                                    | 1                                |
|                                           |                   | ***** <b>*********</b> ********************** |                    |                          | 1188                       | . annan la staileann a' staileann a' staileann a' staileann a' staileann a' staileann a' staileann a' staileann | hAn&uossama                      |
|                                           | Enrosovova (00791 |                                               |                    |                          |                            |                                                                                                    |                                  |

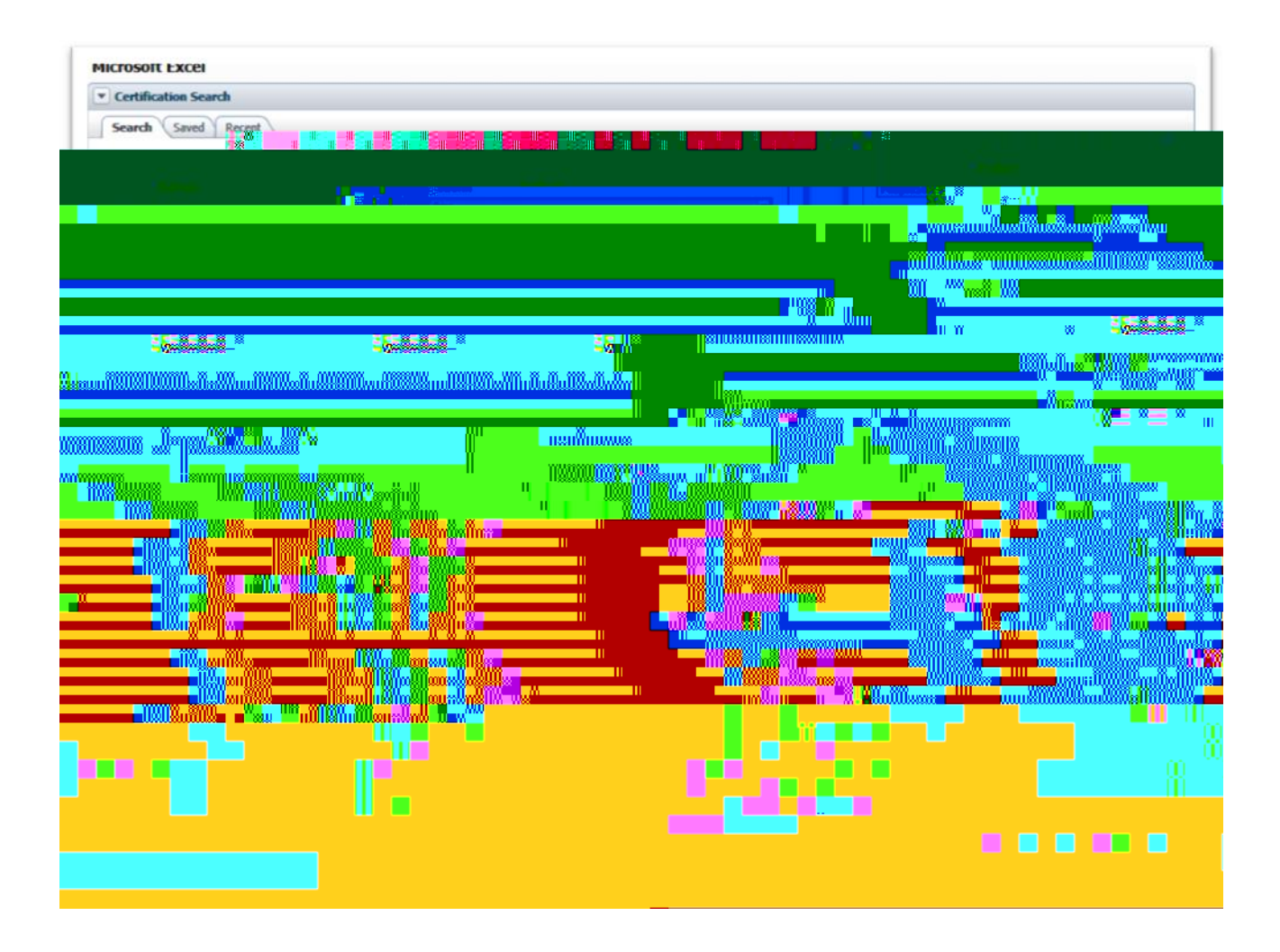

If you are not getting the anticipated results on a page, you may have a Pop-up Blocker feature turned on, which is preventing a form or report from appearing. You may encounter the Pop-up blocker in PeopleSoft.

## fi " fl+# fl ` ' ( `, ( ` %ł \$Ž) '

Many Internet websites produce advertisements that "Pop-up" on your screen. These advertisements, at times, may display in large quantities and can contain inappropriate content. In an attempt to manage Pop-ups better, your computer may be configured with a Pop-up Blocker. This Pop-up Blocker feature works very well in blocking Internet advertisements, but also blocks the PEA Claim and various other documents that you are attempting to view or print.

Two examples of common Pop-up Blockers and directions on how to disable them within PeopleSoft and make printing possible are discussed in the next sections.

3. Right-click with your cursor over the message line. A list of options appears.

## 4. Select **Temporarily Allow Pop-ups**.

All pop-ups will be allowed during the current PeopleSoft session, but the Pop-up Blocker will be reinstated for future sessions.

## \_ #\*flと%&! +" Ž ° %ł \$Ž) Ž ) +" Ž ` Ž' ( Ži ' ž+i #Ž

The Pop-up Blocker can be disabled permanently this site by following the steps below.

1. Select the **Allow Pop-ups for this site** option.

From now on, the Pop-up Blocker will continue to block pop-ups from all other sites except for this one. The form will now successfully appear on the screen and can be printed.

**Note:** This is an example of the 'MSN' Tool Bar Popup Blocker. Other 3<sup>rd</sup> party toolbars have similar options.

## °%ł\$#&! `'(`,(\*'&/fl)#,\*°)'-\*Ž)\*

NOTE: Third party tool bars and Add-ons may also contain pop-up blocker functionality that

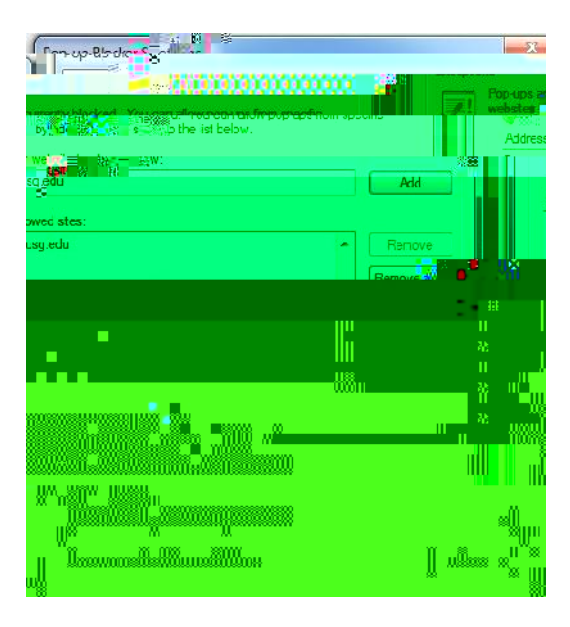

- 1. '@E@E 7 Ž//,2> 7?F°
- 2. . 7**∃**∕£fi03⁄/. 2°
- 3. . . .7**≓**5EE 7 ‰?E7?EE34°
- 4. Click the **Block Popup Windows** check box OFF. Or, select the Exceptions button and copy and paste the URL from your PeopleSoft site into the space provided or add **\*.usg.edu** to the Allowed Sites list.
- 5. . 7*≓*5E , / 2& E 7? fi/ °
- 1. '@E@E 7 ł "'" 1\* > 7?F°
- 2. %;5<E7″,/\$+fl/0.40! \*%62575<4@+&&

,.&(\* , /Ž\*fi ~ 2 @C=DE3E;@? \$C@HD7CD - 7BF;C7> 7?ED ~ %@?89FC3E;@?

| Trusted sites                                              |                                                      |
|------------------------------------------------------------|------------------------------------------------------|
| You can add anc i'r tress m<br>You can add anc i'r tress m | om this zone. All websites in<br>s security settings |
| Add this website to the zone:                              | Add                                                  |
| Websites:                                                  |                                                      |
| Manbo Ing Ing Lange Lange                                  | http                                                 |
|                                                            |                                                      |
|                                                            |                                                      |
|                                                            |                                                      |

- 8. Click on **OK**. This brings you back to the **Trusted sites** dialog box.
- 9. Now that you have added your web site to the Trusted Sites list and verified that only sites you trust are listed in Step 7, you should set the Trusted Sites security level to the **Medium-Low** default level.

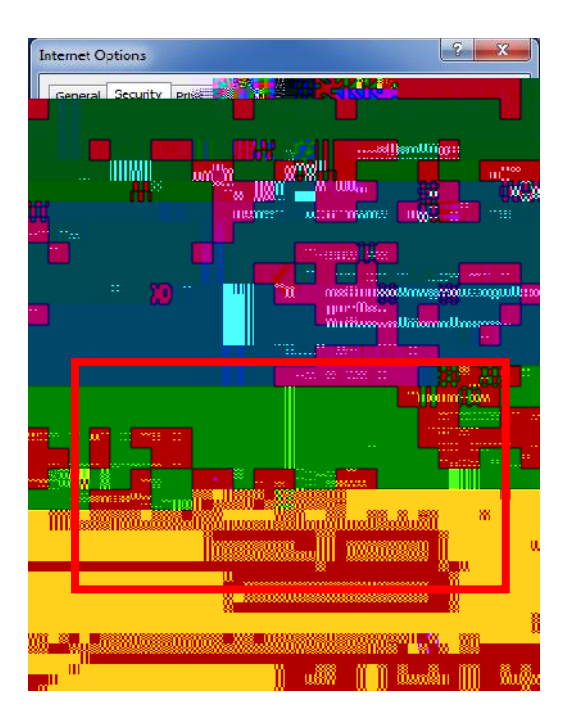

- 10. %<u>;</u>5<*@*? fi∕ °
- 11. Restart Internet Explorer.